## СОЗДАНИЕ АККАУНТА В MOODLE.TSPU.EDU.RU С ПОМОЩЬЮ ДАННЫХ ИЗ ЭИОС - 2

## [E-MAIL МЕНЯТЬ ТЕПЕРЬ НЕ НУЖНО!!!]

- 1. Зайдите на адрес <u>https://moodle.tspu.edu.ru/</u>
- 2. Кликните на кнопку «Страница входа»

## ΑΤΦΟΡΜΕ MOODLE

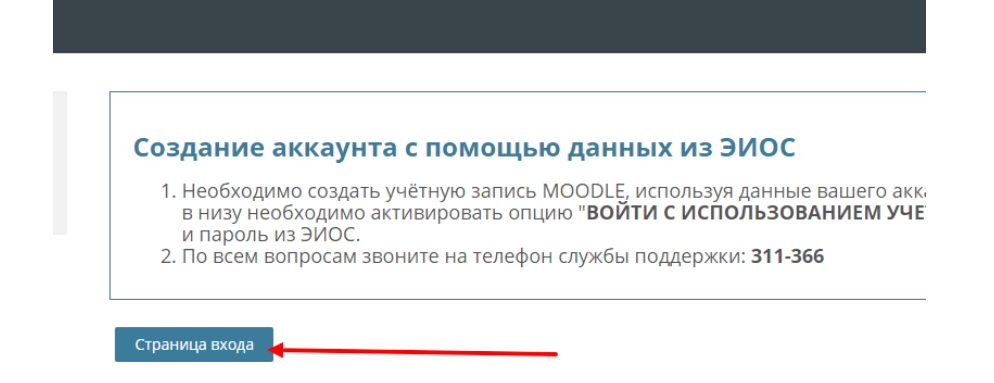

3. Активировать опцию «Войти с использованием учётной записи ТГПУ»

| курсы                            | ппу на платформе мообіе     |
|----------------------------------|-----------------------------|
| Забыли логин или паролы          | 2                           |
| 🔓<br>3 Вашем браузере должен быт | ть разрешен прием cookies ⑦ |
| Некоторые курсы, возможно, с     | эткрыты для гостей          |
|                                  | Зайти гостем                |
| ВОЙТИ С ИСПОЛЬЗОВАНИ             | ЕМ УЧЕТНОЙ ЗАПИСИ:          |
|                                  | 🔿 TSPU                      |

4. Ввести ваш логин и пароль из системы ЭИОС и нажать на кнопку «Вход».

| Имя учётной записи | z0862            | @tspu.edu.ru |  |
|--------------------|------------------|--------------|--|
|                    |                  |              |  |
| Пароль             |                  | 1            |  |
|                    | 🗌 Запомни меня 2 |              |  |
|                    | Вход Регистрац   | ия           |  |
|                    | 3                |              |  |

5. После входа система запросит разрешение авторизации. Нужно нажать на зелёную кнопку «Authorize».

|           | Почта Интернет Классы Инструкции                                                 |  |  |  |  |
|-----------|----------------------------------------------------------------------------------|--|--|--|--|
| Authoriza | ation Request                                                                    |  |  |  |  |
| moodle.ts | <b>spu.edu.ru</b> is requesting permission to access your account.               |  |  |  |  |
|           | Authorize Cancel                                                                 |  |  |  |  |
|           | По вопросам технической поддержки обращайтесь по телефону 311-311 (внутр.: 1111) |  |  |  |  |
|           | ТГПУ 🕲 2020                                                                      |  |  |  |  |

 Создание аккаунта происходит только при первом обращении. При повторных обращениях происходит типовая процедура авторизации, использующая логин и пароль из системы ЭИОС.

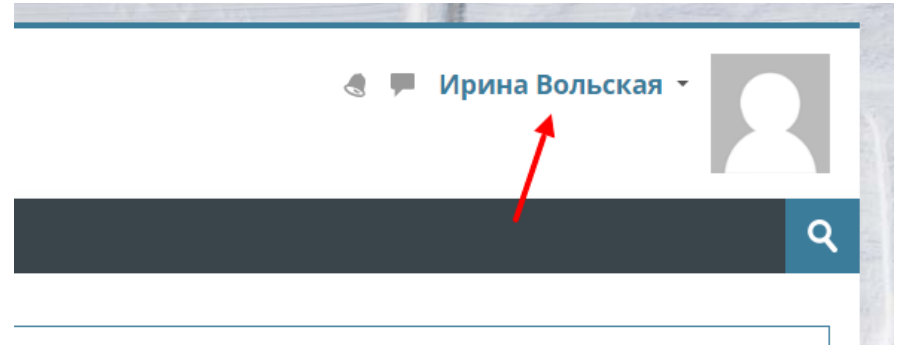

- 7. Если возникли вопросы, вы можете их задать по телефону 311-366
- 8. Если у вас возникла необходимость завести несколько аккаунтов с одного компьютера, то можно выбрать один из следующих вариантов:
  - а. Использовать несколько разных браузеров
  - b. Очистить cookie (данные сеансов) в истории браузера
  - с. Воспользоваться режимом «инкогнито» в браузере